# **Hosted Voice Call Center** Agent Quick Reference Guide

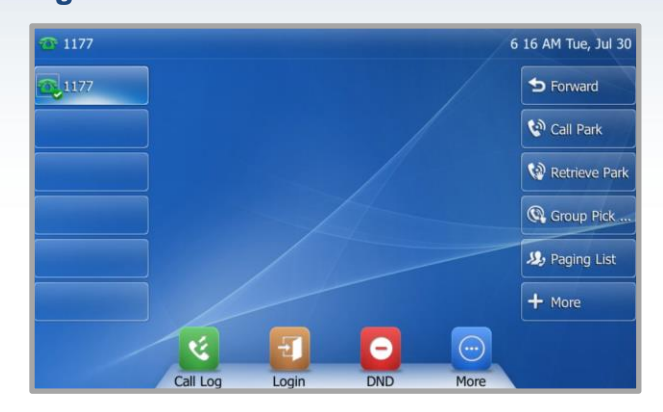

# **Agent Tasks**

## Logging-in/ out of the Call Center

Call Center is hosted on BroadWorks and you access it over the network either from your phone or computer.

### To login to the Call Center:

Tap the Login **III** icon on your display screen. 1. Available will appear on your display screen. Available Unavail Logout DispCod

## To logout of the Call Center:

1. Tap the **Logout [b**] icon on your display screen. Available will disappear from your home screen.

## Shared Device

## To log into a Call Center Shared Device as the Host:

icon on your display screen. 1. Tap the Login The following screen will appear:

| 1177         |   |           |        |   | ACD | Login |   |   | 6:29 | AM Tue | , Jul |
|--------------|---|-----------|--------|---|-----|-------|---|---|------|--------|-------|
|              |   | 1. User I |        |   | 1   |       |   |   |      |        |       |
| 2. Password: |   |           |        |   |     |       |   |   |      |        |       |
|              |   | 3. Auto I | .ogin: |   | Off |       |   | • |      |        |       |
|              | _ | 4 llser H | -Inst- |   | Off | ( )   | _ | • |      | (      |       |
| q            | w | е         | r      | t | У   | u     | i | 0 | р    | 0      | <     |
| а            | s | d         | f      | g | h   | j     | k | 1 | 1    | N      | ext   |
| 1            | z | x         | с      | v | b   | n     | m | , | •    | @      | 1     |
| &12          | 3 | 3         |        |   |     |       |   | < | >    | Ę      | Ø     |

at the bottom of the 3. Then tap Login screen.

Note: Tap on the keyboard 🕎 to minimize the keyboard.

## To logout of a Call Center Shared Device as the Host:

- 1. Tap the **Logout** [1] icon on your display screen.
- 2. A pop-up will appear asking "Do you want to logout?" tap OK. You have now successfully logged out!

## To log into a Call Center Shared Device as a Guest:

- Tap the Login licon on your display screen. 1.
- Enter the User ID (10-digit phone number, to include 2. the 808).
- Next, enter your Password (numeric). 3
- Tap the Done icon. The following screen 4 Done will appear:

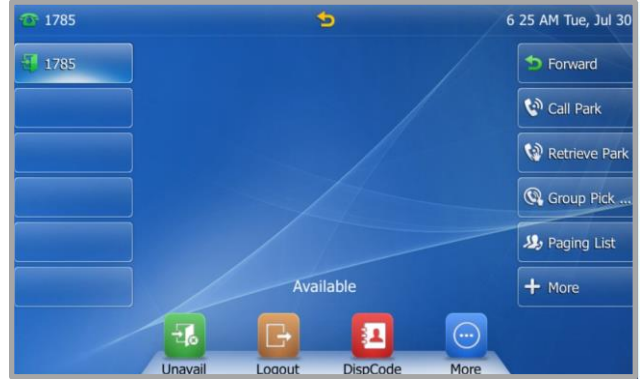

You are now successfully logged in as a guest! Note: Your Agent number will appear on the top left of the display screen.

## To logout of a Call Center Shared Device as a Guest:

- 1. Tap the **Logout** [1] icon on your display screen.
- 2. A pop-up will appear asking "Do you want to logout?" tap OK. You have now successfully logged out!

## Agent Automatic Call Distribution (ACD) Status

Your ACD state will allow you to manage your availability as a Call Center agent. If you need to leave your work station, you can update your ACD status to ensure no calls are delivered in your absence.

## To change your ACD Status to Unavailable:

| Tap on the <b>Unavail</b> | -10  | icon.  |  |
|---------------------------|------|--------|--|
| The following screer      | will | appear |  |

| <b>@</b> 117 | 77 |         |         | Una | wailable | Reason Co | de     |      | 6:47 AM V | Ved, Jul 31  |
|--------------|----|---------|---------|-----|----------|-----------|--------|------|-----------|--------------|
|              |    | 1. Ente | r code: |     |          |           |        |      |           |              |
|              |    | 2. 1:   |         |     | Break    |           |        |      |           |              |
|              |    | 3. 2:   |         |     | Lunch    |           |        |      |           |              |
|              |    | 4 3.    |         |     | Not Rea  | łv        |        |      |           |              |
| ~            | 1  | ?       | #       | %   | ^        | &         | 1      | 2    | 3         | $\bigotimes$ |
| *            | -  | _       | =       | +   | (        | )         | 4      | 5    | 6         |              |
| <            | >  | ]       | ]       | {   | }        |           | 7      | 8    | 9         |              |
| a            | bc | ;       | :       |     | ١        | 1         | (      | D    | •         | Ţ            |
|              |    |         |         |     |          |           |        |      | •         | ••           |
|              |    |         |         |     |          | ш.        | 224/21 | lion | Tolo      | om           |

HAWAII'S TECHNOLOGY LEADER

- 2. Tap the Reason Code for your unavailability.
  - Tap **OK** for your changes to be saved.

Unavailable will appear on your display screen.

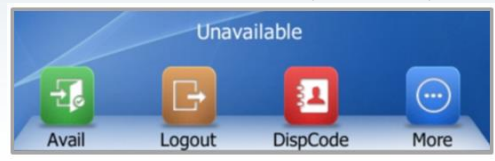

#### To change your ACD Status to Available:

3.

1. Tap the **Avail** icon. You will now be able to receive inbound calls once again.

### Assigning a Disposition Code to a call

Disposition Codes will allow you to tag a call with the reason the caller was calling in. You can only assign Disposition Codes when your phone is in *Wrap up* mode.

### To assign a Disposition Code:

- 1. While in *Wrap up* mode, tap the **DispCode** icon.
- 2. The following screen will appear:

| <b>@ 117</b> | 77 |         |   |   | Disposit | ion Code    |            |   | 9 12 AM | Fri, Aug 02              |
|--------------|----|---------|---|---|----------|-------------|------------|---|---------|--------------------------|
|              |    | 1. Ente |   |   |          |             |            |   |         |                          |
|              |    | 2. 1:   |   |   | No Disp  | osition Cod | e Selected |   |         |                          |
|              |    | 3. 2:   |   |   | Lunch    |             |            |   |         |                          |
|              |    | 4 3.    |   | V | Meetina  |             |            | - |         | _                        |
| ~            | !  | ?       | # | % | ^        | &           | 1          | 2 | 3       | $\langle \times \rangle$ |
| *            | -  | _       | = | + | (        | )           | 4          | 5 | 6       |                          |
| <            | >  | [       | ] | { | }        |             | 7          | 8 | 9       |                          |
| a            | bc | ;       | : | " | 1        | 1           | (          | ) |         | <b></b>                  |

- 3. Tap on the Disposition Code to be assigned with the Call.
- 4. Tap **OK** for your code to be saved. Once saved, you will hear a confirmation announcement *"Disposition code accepted"*.

icon.

icon.

**Note 1:** More than one code can be assigned to a call. **Note 2:** If you hear the recording "Unable to enter Disposition Code", your timeframe in Wrap up mode has expired.

## Call Recording

2.

You can record calls manually or have the system automatically record your calls.

### To manually Record calls:

1. While on an active call, tap the More More

Next, tap the StartREC StartREC

3. The following screen will appear:

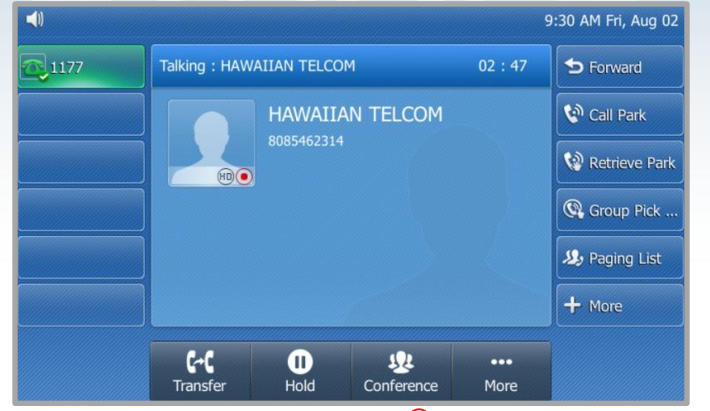

**Note:** The contact image will have a Rec • icon appear on the bottom right side to indicate the call is now being recorded.

Depending on your Call Rcording setting, you may have the ability to PauseREC, ResumeREC or StopREC on demand.

### To Pause a Recorded call:

- 1. While on an active call, tap the More icon.
- 2. Next, tap the **PauseREC** icon. The Call Recording has now been paused.

**Note:** The contact image will now have a pause (1) icon to indicate the recording has been paused.

#### To Resume a Recorded call:

- 1. To Resume a Recorded call that has has been paused, tap the **More** icon.
- 2. Next, then tap the **ResumeREC** icon. The Call is being recorded once again.

**Note:** The contact image will display the Rec (•) icon to indicate the call is being recorded once again.

#### To Stop Recording a call:

- 1. While on an active call, tap the **More** icon twice.
- 2. Next, tap the **StopREC**
- 3. You will hear a confirmation announcement: "Call recording has ended". Your screen will return to it's original state:

| Talking : HAW | AIIAN TELCOM                  | 13 : 22 |
|---------------|-------------------------------|---------|
|               | HAWAIIAN TELCOM<br>8085462314 |         |
|               |                               |         |

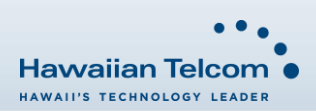

icon.